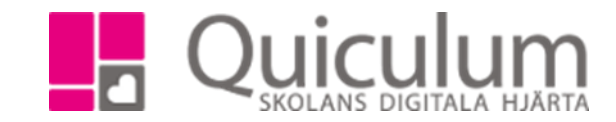

## Närvaro

- 1. Gå till elevkortet.
- 2. Klicka på fliken "Närvaro".
- 3. Längs ute till vänster har du möjlighet att filtrera på fasta tidsperioder eller välja datum för en period.
- 4. "Närvaro i procent" och "Närvaro i tid" visas direkt när du klickar in på närvarofliken.

| Översikt    | Studieplan |           | Närvaro  | Samtal    | Inställningar | Grupper       |                    |                                                   |                     |   |
|-------------|------------|-----------|----------|-----------|---------------|---------------|--------------------|---------------------------------------------------|---------------------|---|
| Urval       | ~          | Närvaro i | Procent  |           |               |               |                    |                                                   |                     | ~ |
| Snabbval:   |            |           |          |           |               |               |                    |                                                   |                     |   |
| 2v          |            |           |          |           |               |               |                    | Närvaran                                          | de                  |   |
| 1m          |            |           |          |           |               |               |                    | <ul> <li>Ej rapport</li> <li>Ej anmälo</li> </ul> | terad<br>I frånvaro |   |
| 17/18       |            |           |          |           |               |               |                    | 😑 Anmäld fr                                       | ånvaro              |   |
| Urval:      |            |           |          |           |               |               |                    |                                                   |                     |   |
| Alla kurser |            |           |          |           |               |               |                    |                                                   |                     |   |
| 2018-04-1   | 0          |           |          |           |               |               |                    |                                                   |                     |   |
| 2018-04-2   | 4          | Närvaro i | Tid      |           |               |               |                    |                                                   |                     | ~ |
| Q           |            |           | 30,0     |           |               |               |                    |                                                   |                     |   |
| Frånvarorap | port:      |           | 22,5     |           |               |               |                    |                                                   | 25,25               |   |
| Samlad      | <u>t</u>   | mmar      | 15,0     | 16        |               |               |                    |                                                   |                     |   |
|             |            | 11        | 7,5 —    |           |               | 8,58          |                    | 4                                                 |                     |   |
| <u> </u>    | Detaljerad |           | 0,0      | Närvarand | e             | Ej rapportera | d<br>Närvarokatego | Ej anmäld frånvaro<br>prier                       | Anmäld frånvaro     |   |
|             |            | Närvaro p | oer Kurs |           |               |               |                    |                                                   |                     | > |
|             |            |           |          |           |               |               |                    |                                                   |                     |   |
|             |            | Detaljera | d Lista  |           |               |               |                    |                                                   |                     | ~ |

5. Klicka på rubrikerna "Närvaro per kurs" eller "Detaljerad lista" för att se fler listor.

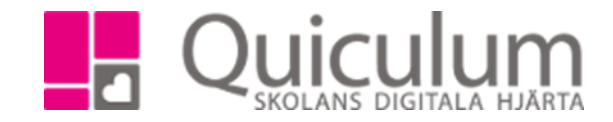

6. Under fliken "Detaljerad lista" kan du klicka på "visa endast frånvarotillfällen", om du vill göra detta urval.

| Detaljera                      | ~                          |                |  |  |  |  |  |  |  |
|--------------------------------|----------------------------|----------------|--|--|--|--|--|--|--|
| Visa endast frånvarotillfällen |                            |                |  |  |  |  |  |  |  |
| tisdag 201                     | 18-04-24 00:00             |                |  |  |  |  |  |  |  |
| 08:35                          | Engelska 7-9               | Närvarande     |  |  |  |  |  |  |  |
| 09:20                          | Religionskunskap 7-9       | Närvarande     |  |  |  |  |  |  |  |
| 10:05                          | Svenska 7-9                | Närvarande     |  |  |  |  |  |  |  |
| 10:50                          | KLF                        | Närvarande     |  |  |  |  |  |  |  |
| 11:15                          | Matematik 7-9              | Närvarande     |  |  |  |  |  |  |  |
| 12:55                          | Moderna språk, språkval FR | Ej rapporterad |  |  |  |  |  |  |  |
| 13:45                          | Geografi 7-9               | Ej rapporterad |  |  |  |  |  |  |  |
| 15:00                          | ldrott och hälsa 7-9       | Ej rapporterad |  |  |  |  |  |  |  |
| måndag 2018-04-23 00:00        |                            |                |  |  |  |  |  |  |  |
| 08:35                          | Engelska 7-9               | Närvarande     |  |  |  |  |  |  |  |

Quiculum AB, ST:Persgatan 22B, 753 30 Uppsala 018-430 09 00, support@quiculum.se Copyright © 2014 Quiculum AB